### Using REMI

The initial screen will display the following window. Click the mouse button next to the option

#### **Start a New Project**

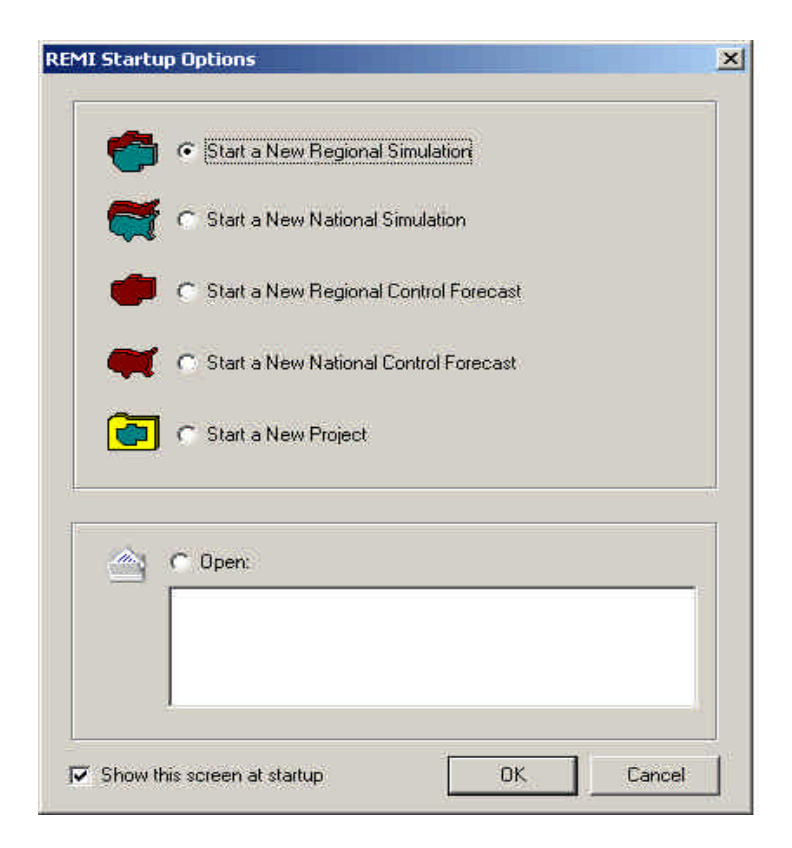

Press the OK button.

Enter the name of your project into the Name box Click the down symbol to the right Control text box and select the option REMI Standard Reg Control

| Name:   | Create |
|---------|--------|
|         | Cancel |
| Control |        |
|         | •      |

Press the Create button with the mouse pointer

From the File drop down menu at the top of the computer screen select Save Workbook As ...

Then enter a Name for your REMI workbook and press Save

From the File drop down menu at the top of the computer screen

#### select New Regional Simulation

| EMI Policy Insight                      |                                                                                                    | the second second second second second second second second second second second second second second second s | الم       |
|-----------------------------------------|----------------------------------------------------------------------------------------------------|----------------------------------------------------------------------------------------------------|-----------|
| Eck Date Options                        | i Moutose Hatt                                                                                                    |                                                                                                    |           |
|                                         |                                                                                                    |                                                                                                    |           |
| March With                              |                                                                                                    |                                                                                                    |           |
| ida j                                   |                                                                                                    |                                                                                                    |           |
| li Rigion 53 sector ni                  | det                                                                                                    |                                                                                                    |           |
| 🖌 REMI Standard N.<br>E 💼 REMI Standard | alional Control<br>d Ben Control                                                                                                    |                                                                                                    |           |
| Teas                                    | Physics and the second second s |                                                                                                    | Increased |
|                                         | Regional Simulation 1                                                                                                    |                                                                                                    |           |
|                                         | Thereads Services 12 Policy Variable Selection 14 Per                                                                                                    | ay Variable Values   1 Hurs Options                                                                            |           |
|                                         | Selector                                                                                                    | Years                                                                                                    |           |
|                                         | Treptonel Control Forecett                                                                                                    | Available Use                                                                                                  |           |
|                                         |                                                                                                    | Post: 2001 Fion: 2001                                                                                          |           |
|                                         |                                                                                                    | Te 2035 Ta 2035                                                                                                |           |
|                                         |                                                                                                    |                                                                                                    |           |
|                                         |                                                                                                    | Destablished (Second A):                                                                                       |           |
|                                         |                                                                                                    |                                                                                                    |           |
|                                         |                                                                                                    |                                                                                                    |           |
|                                         | IV Save losses with forecast                                                                                                    | -2                                                                                                    |           |
|                                         |                                                                                                    |                                                                                                    |           |
|                                         |                                                                                                    |                                                                                                    |           |
|                                         |                                                                                                    |                                                                                                    |           |
|                                         |                                                                                                    |                                                                                                    |           |
|                                         |                                                                                                    |                                                                                                    |           |
|                                         |                                                                                                    |                                                                                                    |           |
|                                         |                                                                                                    |                                                                                                    |           |
|                                         |                                                                                                    |                                                                                                    |           |
|                                         |                                                                                                    |                                                                                                    |           |
|                                         |                                                                                                    |                                                                                                    |           |
|                                         | -                                                                                                    | 100 III 10                                                                                                    |           |
|                                         |                                                                                                    | 1140 1                                                                                                    | C 14nv    |
|                                         |                                                                                                    |                                                                                                    |           |

Across the top of the Regional Simulation 1 window there are five tabs:

- 1. Forecast Selection
- 2. Policy Variable Selection
- 3. Policy Variable Values
- 4. Run Options
- 5. Results

# On the Forecast Selection tab Years area enter the number **2010** in the Use column To box

| C Ese Edit Diffe (Regional Simulation 1)              |                                                                                                    | _isi×<br>_isi× |
|-------------------------------------------------------|----------------------------------------------------------------------------------------------------|----------------|
|                                                       | 1                                                                                                    |                |
| 1 Fernand Saleston 2 Policy Vanida Salection 3 Policy | -<br>Standala Salana   4 Fices Options   1999 -                                                                                                    |                |
| Selector                                              | - Year                                                                                                    |                |
| Regonal Control Forecast                              | Available Use                                                                                                    |                |
| REMI Standard Reg Control                             | Trate 2001 Trate 2001                                                                                                    |                |
|                                                       | 1= 2005 Tr (2010)                                                                                                    |                |
|                                                       | A Company of the second second s |                |
|                                                       |                                                                                                    |                |
|                                                       |                                                                                                    |                |
| Sour results with torecard                            |                                                                                                    |                |
|                                                       |                                                                                                    |                |
|                                                       |                                                                                                    |                |
|                                                       |                                                                                                    |                |
|                                                       |                                                                                                    |                |
|                                                       |                                                                                                    |                |
|                                                       |                                                                                                    |                |
|                                                       |                                                                                                    |                |
|                                                       |                                                                                                    |                |
|                                                       |                                                                                                    |                |
|                                                       |                                                                                                    |                |
|                                                       |                                                                                                    |                |
|                                                       |                                                                                                    |                |
|                                                       |                                                                                                    |                |
|                                                       |                                                                                                    |                |
|                                                       |                                                                                                    |                |
|                                                       |                                                                                                    | the Law Yes    |
| 11 II II                                              |                                                                                                    |                |

The Policy Variable Selection tab includes a Region box. Click on the down symbol to the right the Region box and select a **County**.

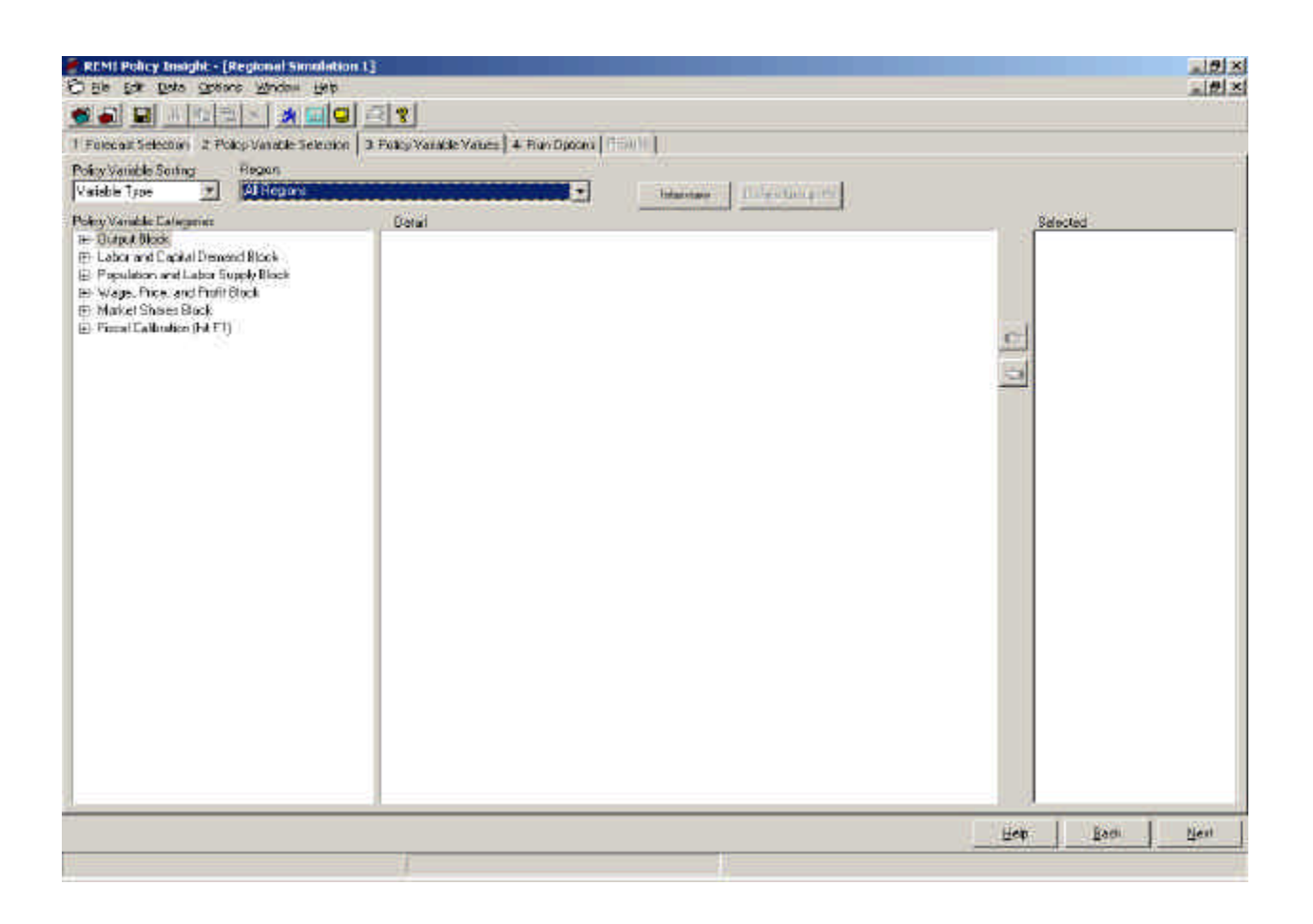

The Policy Variable Selection tab has three panels:

- 1) Policy Variable Categories
- 2) Detail
- 3) Selected

In the Policy Variable Categories panel click on the plus sign next to the Labor and Capital Demand Block.

# Then click on the plus sign next to Employment. Select Firm Employment (number)

In the Detail panel select an **industry** and click on the button with a hand pointing to the right. You can now see your selection in the last panel.

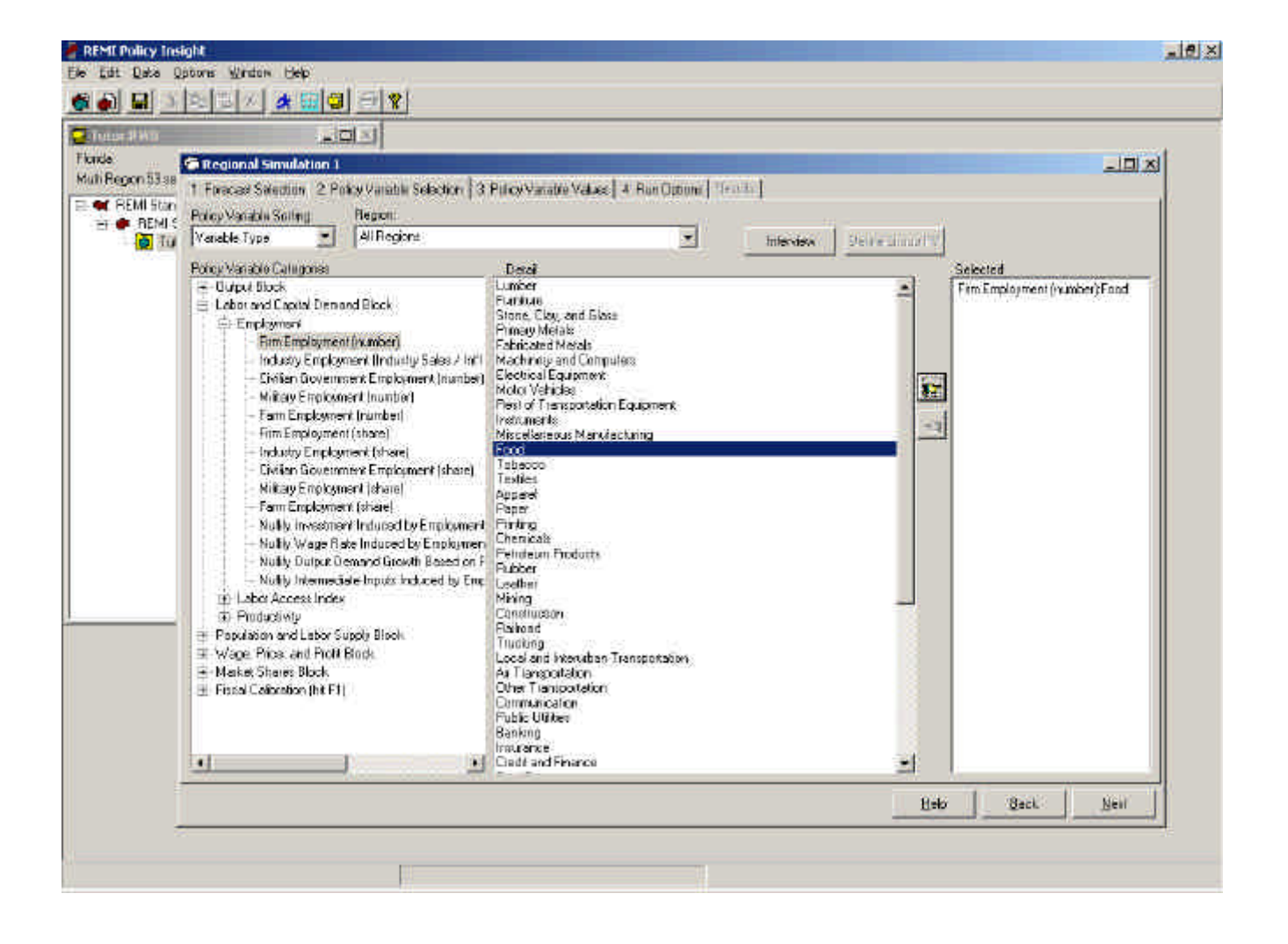

On the Policy Variable Value tab enter the number 1 in the

spreadsheet cell under 2001.

Delete the number **zero** in the cell.

Press the Tab key on your computer and enter the number 1 until

you have filled all the cell up to and including the 2010 cell

|                              |           | 10131         |            |                   |              |           |             |      |      |      |      |      |
|------------------------------|-----------|---------------|------------|-------------------|--------------|-----------|-------------|------|------|------|------|------|
| legional Simulation 1        |           |               |            |                   | 1            |           | -           |      |      |      |      |      |
| Forecast Selection   2 Polic | y Wateble | Selection (3) | Policy Val | vietile Velu<br>T | es   0.15.05 | Options ] | 90 <b>0</b> |      |      |      |      |      |
| Variable                     | Dotail    | Units         | IN         | Limiter 1         | 2001         | 2002      | 2003        | 2004 | 2005 | 2005 | 2007 | 2008 |
| im Engligment (punter) 🗰     | Food      | Thousands     | + 12       | 1                 | E)           | E.        | E.          | 1    | F.   | E.   | 1    | 1    |
|                              |           |               |            |                   |              |           |             |      |      |      |      |      |
|                              |           |               |            |                   |              |           |             |      |      |      |      |      |

On the Run Options tab Years area enter the number **2010** in the Use column To box.

| MI Policy Insight                                                                                                    | the state of the state of the s | -14       |
|----------------------------------------------------------------------------------------------------|----------------------------------------------------------------------------------------------------|-----------|
| Edit Data Options Window Help.                                                                                                    | alat                                                                                                    |           |
|                                                                                                    | and T                                                                                                    |           |
|                                                                                                    | 121                                                                                                    |           |
| Regional Simulation 1                                                                                                    |                                                                                                    |           |
| Veen<br>Available Use<br>Fean 2001 From 2001<br>Te 2035 To [2000<br>Facebook Diptors<br>Underform regional control<br>RERI Standard Reg Control<br>Pakey variable changes | Pur                                                                                                    |           |
|                                                                                                    |                                                                                                    | Bito Back |
|                                                                                                    |                                                                                                    |           |

## Press the Run button

## After the simulation runs go to the Results tab.

| Regional Simulation I           | لترتكم.<br>ا                        |                                          |            |            |            |            |             |                       |            |       |
|---------------------------------|-------------------------------------|------------------------------------------|------------|------------|------------|------------|-------------|-----------------------|------------|-------|
| Forecast Selection 2 P          | oing Valiable Selection             | 1. Policy Variable Values   0. Flum Opti | um 5 Reada | 1          |            |            |             |                       |            |       |
| ne Diferences<br>Sol/Brash: Map | Loween In REM                       | Slandard Reg Control 📃                   |            |            |            |            |             |                       |            |       |
| Regun Fan South                 | Cauriy 💌                            |                                          |            |            |            |            |             |                       | Ý          |       |
| a-mailteni                      |                                     | Variable                                 | 2001       | 2002       | 2003       | 2004       | 2005        | 2006                  | 2967       | 2     |
| 🕀 🐺 Anajvical Org               | anication (Use graph a              | Employment [Thoug]                       | +2.087     | 42.017     | +1.987     | +1.962     | +1.938      | +7.925                | +1.921     | 119   |
| E Enployment                    | Through a second                    | GRP (Mit Channel 965)                    | 40136      | 401396     | 40,1409    | +0.1435    | +0.1449     | +01472                | +0.1496    | 40.15 |
|                                 | ried 3063                           | GRP (MillField 96\$)                     | +014       | 40.1431    | +0159      | +0.1493    | +01512      | 401543                | +01575     | +0.16 |
|                                 | iom 1                               | Peuring (Billion \$1                     | 40.07764   | 40.08286   | 40.09963   | +0.09674   | +0.1829     | 40 1096               | +01186     | 40.12 |
|                                 | tex (Fixed 983)                     | PCE Price Index (Fased 963)              | +0.026547  | 40.0114    | +0.01223   | +0.01208   | +0.01109    | 40.069712             | +0.00911   | -00   |
|                                 | s Inc (01 Feed 961)                 | Real Disp Percinc (Bit Fixed 96\$)       | +0.05674   | 40.05974   | 40.08452   | 40.06936   | +0.07302    | 40.07709              | +0.0813    | 40.05 |
|                                 | houe)                               | Population(Thous)                        | +0.3777    | 40.7124    | +1.02      | +1.296     | +1 543      | +1.764                | +1.964     | 1214  |
|                                 | (remetes)                           | Econ Migranti                            | +0.3749    | +0.3283    | +0.2538    | +0.2586    | +0.2239     | +01959                | +01721     | +0.15 |
|                                 | Total Nigrants                      | +0.3749                                  | 40.3282    | +0.2936    | +0.2584    | +0.2237    | +01957      | +01719                | +0.15      |       |
|                                 | Laboi Forcal                        | +0.3435                                  | +0.5603    | +0.7316    | +0.8969    | +0.972     | +1.059      | +1133                 | +1.15      |       |
|                                 | Domand (St Fixed SEL)               | +0.3618                                  | 40.2571    | +0.2718    | +0.2781    | +0.2793    | +0.2823     | +0.2857               | +0.28      |       |
|                                 | ined 96\$                           | Dutout IBI Fixed 3611                    | +0.326     | +0.332     | +0.3363    | +0.3422    | +0.3455     | +0.3507               | +0.3563    | 10.36 |
|                                 | eo seal<br>Isatu III. tout over Enr | Datesand Price                           | +4.852E-5  | 49.549E 6  | +0.0001016 | +9.9568-5  | +3.048E-h   | 47.7498-5             | +6.27E-5   | +4 %  |
| E E DeiwindPro                  | and leader over cut.                | Rel Cost of Production                   | +7.594E-6  | +0.8001613 | +0.0001808 | +0.0001868 | +0.000181   | +0.09(11682           | +0.0001535 | 10.00 |
| TR TR Bel Cost at Production    | aduiction.                          | Labox Monsky                             | 4.9476.8   | 1,3856-5   | -2.044E-5  | -2.509E-5  | 2.831E/5    | 3.046E-5              | -3147E-5   | 313   |
| . 🗟 🎛 Labor Interest            | or Intersity<br>or Access Index     | Labor Accisis Index                      | +5.831E.5  | 48.976E.5  | +0.0001211 | +0.0007454 | +0.0001633  | +0.0801769            | +0.00018?  | 10.00 |
| E Labor Access                  |                                     | Indust Min Indes                         | 0          | -0.0003167 | -0.0803787 | -0.0095582 | -0.00099955 | 0.001457              | 0.001876   | 0.00  |
| 1                               |                                     | 1                                        | 1.414      |            |            |            | 2.00        | and the second second |            | 1.1   |
| (Median Astandard VCuo          | tom/                                | Vilabe Verapa 1                          |            |            |            |            |             |                       |            |       |
|                                 |                                     |                                          |            |            |            |            |             |                       |            |       |
|                                 |                                     |                                          |            |            |            |            |             |                       |            |       |

## Employment goes to around 2000 total jobs.

Select the Graph tab at the bottom of the table.

GRP (Gross Regional Product) rises steadily over the ten year.

The labor force rises but then levels off.

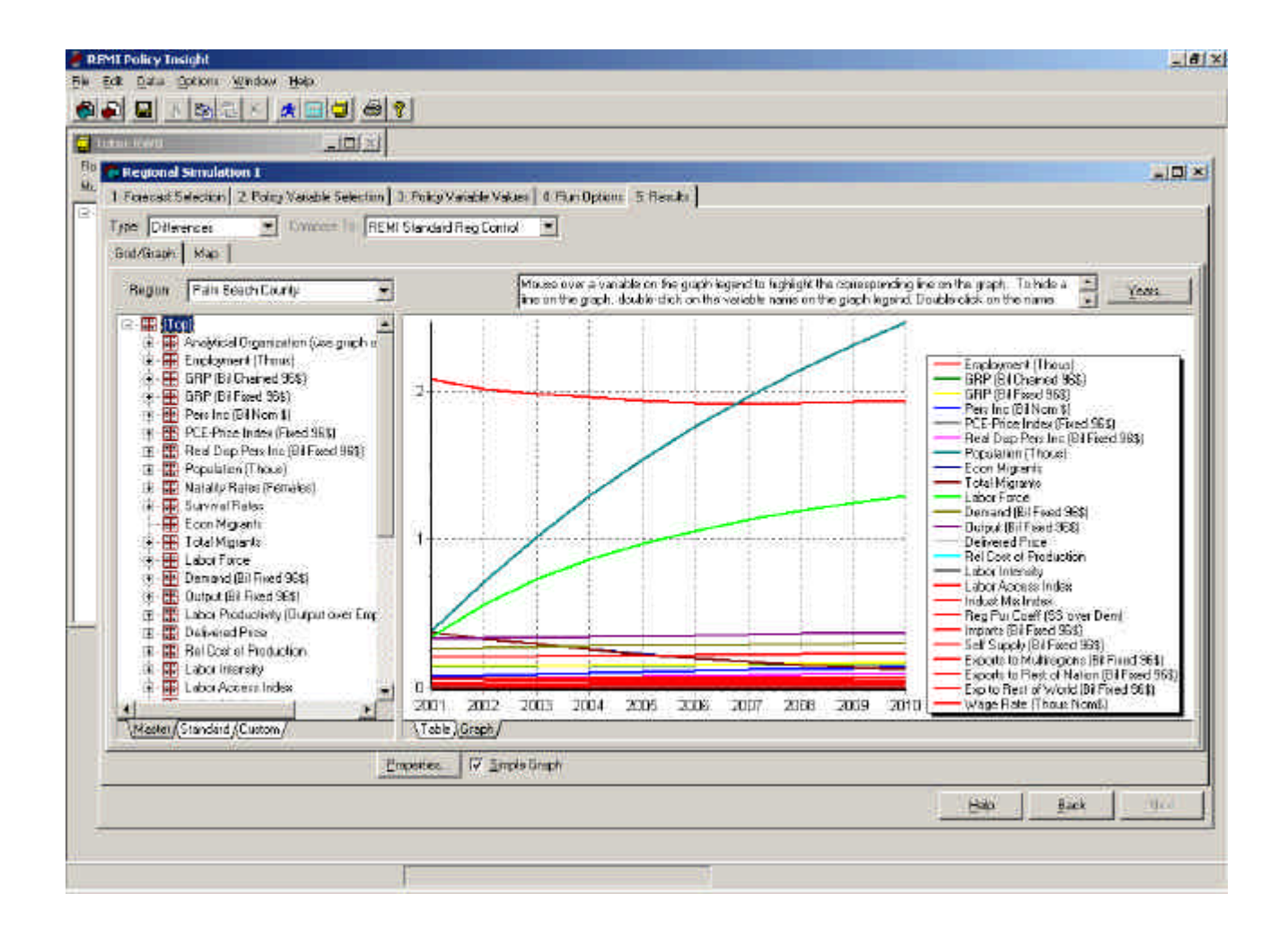

# Congratulations you have successfully completed your first REMI simulation.